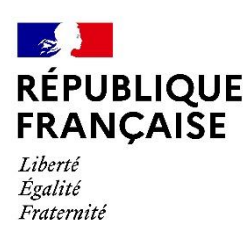

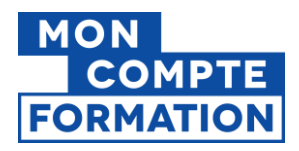

### Décrémentation des heures CPF sur **Pep**'s

La décrémentation est la procédure permettant de soustraire du compteur CPF d'un agent public les heures consommées lors des formations qu'il a suivies au titre de son Compte Personnel de Formation.

Si vous souhaitez décrémenter les heures CPF de nombreux agents publics, vous pouvez déposer un fichier de décrémentation sur la Plateforme Employeurs Publics (PEP's). Vous trouverez ci-dessous la procédure qui vous guidera pas à pas.

Cette procédure se déroule en 3 étapes :

- Construction du fichier de décrémentation
- Dépôt du fichier sur la plateforme PEP's
- Traitement par la Caisse des Dépôts et compte-rendu

#### Etape 1 : Construction du fichier de décrémentation

Cette partie décrit la procédure de création du fichier au format .csv par un employeur public pour la décrémentation des heures CPF de ses agents.

**NB** : Si vous avez déposé un fichier .CSV et avez reçu un compte rendu du fichier déposé indiquant que certaines lignes sont en erreur, veuillez envoyer un nouveau fichier **SEULEMENT avec la correction des lignes rejetées**, mais sans les lignes qui ont été acceptées : elles seraient sinon décrémentées 2 fois !

#### > Constitution initiale du fichier

- Créez un nouveau classeur Excel

| Enregistrement autor | matique 💽                                             | 089       | · (² · ▼                  | Classeur1 - | Excel ,O                                       | A A                                             |                      | F         | - 0                   | ×     |
|----------------------|-------------------------------------------------------|-----------|---------------------------|-------------|------------------------------------------------|-------------------------------------------------|----------------------|-----------|-----------------------|-------|
| Fichier Accueil      | Insertion                                             | Mise en p | age Formul                | es Donné    | es Révision                                    | Affichage                                       | Aide                 | e         | 🖻 Partager            | 9     |
| Coller ♂ ✓ G         | ori → 11<br><i>I</i> <u>S</u> → <i>A</i><br>→ <u></u> |           | = = ₽₽<br>= = ₽₽<br>= = ₽ | %<br>Nombre | 🔛 Mise en foi<br>😿 Mettre sou<br>👿 Styles de c | rme conditionn<br>is forme de tabl<br>ellules ~ | elle * Eau * Cellule | s Édition | Analyse de<br>données |       |
| Presse-papiers       | Police                                                | ۶         | Alignement                | ۲ <u>۶</u>  |                                                | Styles                                          |                      |           | Analysis              | ~     |
| A1 - :               | $\times \checkmark$                                   | $f_X$     |                           |             |                                                |                                                 |                      |           |                       | *     |
| A                    | В                                                     | С         | D                         | E           | F                                              | G                                               | Н                    | 1         | J                     |       |
| 1                    |                                                       |           |                           |             |                                                |                                                 |                      |           |                       |       |
| 3                    |                                                       |           |                           |             |                                                |                                                 |                      |           |                       |       |
| 4                    |                                                       |           |                           |             |                                                |                                                 |                      |           |                       |       |
| 5                    |                                                       |           |                           |             |                                                |                                                 |                      |           |                       |       |
| 7                    |                                                       |           |                           |             |                                                |                                                 |                      |           |                       |       |
| 8                    |                                                       |           |                           |             |                                                |                                                 |                      |           |                       |       |
| Feuil1               | +                                                     |           |                           |             |                                                | ÷ •                                             |                      |           |                       | •     |
| Prêt                 |                                                       |           |                           |             |                                                | Ħ                                               | E E                  | -         | +                     | 100 % |

- Remplissez uniquement les 6 colonnes de A à F en respectant le format des données du tableau suivant :

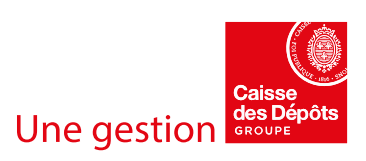

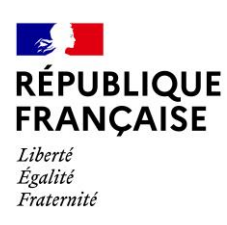

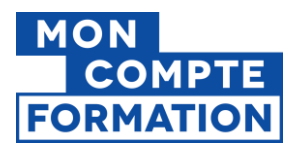

| Colonne | Description des champs                                                      | Туре           | Commentaire                                                                                                    |
|---------|-----------------------------------------------------------------------------|----------------|----------------------------------------------------------------------------------------------------|
| A       | SIRET                                                                       | Numérique      | Longueur obligatoire de 14 caractères<br>Sans espace                                                                                                    |
| В       | Raison Sociale                                                              | Alphanumérique | Longueur maximale de 60 caractères                                                                                                    |
| С       | NIR                                                                         | Alphanumérique | Longueur obligatoire de 13 caractères<br>Sans la clé<br>Sans espace                                                                                                    |
| D       | Nom du titulaire                                                            | Alphanumérique | Longueur maximale de 80 caractères<br>Les noms de naissance et d'usage sont<br>acceptés<br>Majuscules et minuscules autorisées<br>Sans accent<br>Espaces, apostrophes et traits d'union<br>autorisés<br>Tous les autres caractères spéciaux sont<br>prohibés |
| E       | Prénom du titulaire                                                         | Alphanumérique | Longueur maximale de 40 caractères<br>Majuscules et minuscules autorisées<br>Sans accent<br>Espaces, apostrophes et traits d'union<br>autorisés<br>Tous les autres caractères spéciaux sont<br>prohibés                                                      |
| F       | Nombre d'heures CPF mobilisées<br>dans le cadre de la formation<br>réalisée | Numérique      | Saisir un nombre <b>entier</b><br>Pas de virgule, pas de décimales ni de<br>nombre négatif<br>Valeur entre 0 (exclu) et 500 (inclus)<br>L'arrondi doit porter sur la valeur inférieure<br>(par ex : 5h30 de formation décrémentent<br>5h00 de droits CPF)    |

**NB** :

- Veuillez renseigner les informations de vos agents dès la première ligne : votre tableau **ne doit pas comporter de ligne d'en-têtes** (sans le nom des rubriques donc).

- Un même NIR peut être renseigné sur plusieurs lignes sur un même fichier

- Une erreur de format sur une ou plusieurs lignes entrainera un rejet partiel (voir la section *contrôles de conformité* plus bas)

- Confirmez que les colonnes SIRET (A), NIR (C) et Nombre d'heures CPF à décrémenter (F) sont au format numérique sans décimales. Pour cela, sélectionnez les colonnes A, C et F :

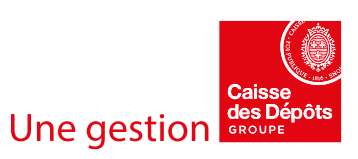

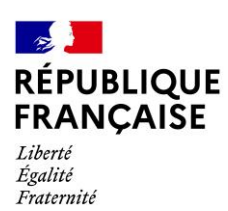

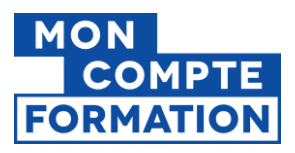

| E          | nregistrement aut | omatique                 |                                                                | ヨ り ~     | · (                        |                  | Classeur1.xlsx - E                    | xcel         | Q                                                          |                                  |          | Ŧ            |                   |         | ×   |
|------------|-------------------|--------------------------|----------------------------------------------------------------|-----------|----------------------------|------------------|---------------------------------------|--------------|------------------------------------------------------------|----------------------------------|----------|--------------|-------------------|---------|-----|
| Fic        | hier Accueil      | Inse                     | ertion M                                                       | ise en pa | age Form                   | ules Do          | onnées Révisi                         | on A         | Affichage A                                                | ide                              | 🖻 Par    | tager        | ₽ Com             | mentair | es  |
| Col<br>Col |                   | libri<br>I <u>S</u><br>~ | <ul> <li>11 </li> <li>▲ A<sup>*</sup> A<sup>*</sup></li> </ul> |           | = = ec<br>= = ⊡ ·<br>= ≫ · | Sensibilité<br>Č | Nombre ~<br>© ~ % 000<br>∴0 .00<br>→0 | M<br>M<br>St | ise en forme cor<br>ettre sous forme<br>yles de cellules v | nditionnelle ~<br>e de tableau ~ | Cellules | ی<br>Édition | <b>J</b><br>Idées |         |     |
| Press      | e-papiers 🗔       | Polic                    | e lz                                                           | Alig      | nement 🗔                   | Sensibilité      | Nombre 5                              | ā.           | Styles                                                     |                                  |          |              | Idées             |         | ^   |
| F1         | · · · ·           | ×                        | $\checkmark f_X$                                               | 43        |                            |                  |                                       |              |                                                            |                                  |          |              |                   |         | ~   |
|            | А                 |                          | В                                                              |           | С                          |                  | D                                     |              | E                                                          | F                                | G        |              | н                 | 1       |     |
| 1          | 2638002           | 3600015                  | CENTRE HO                                                      | SPITALI   | 1850                       | 199312089        | DURAND                                |              | BERNARD                                                    | 43                               |          |              |                   |         |     |
| 2          | 2638002           | 3600015                  | CENTRE HO                                                      | SPITALI   | 2910                       | 499215611        | BOTRAUD                               |              | ALINE                                                      | 6                                |          |              |                   |         |     |
| 3          | 2638002           | 3600015                  | CENTRE HO                                                      | SPITALI   | 1901                       | 278134522        | PIAZZOLA                              |              | Pierre-Marie                                               | 20                               |          |              |                   |         |     |
| 4          | 2638002           | 3600015                  | CENTRE HO                                                      | SPITALI   | 1711                       | 077927879        | MARTINEAU                             |              | Clement                                                    | 20                               |          |              |                   |         |     |
| 5          | 2638002           | 3600015                  | CENTRE HO                                                      | SPITALI   | 2660                       | 733255542        | LIMONNIER                             |              | ANNE-SOPH                                                  | 20                               |          |              |                   |         |     |
| 6          |                   |                          |                                                                |           |                            |                  |                                       |              |                                                            |                                  |          |              |                   |         |     |
| 7          |                   |                          |                                                                |           |                            |                  |                                       |              |                                                            |                                  |          |              |                   |         |     |
| 8          |                   |                          |                                                                |           |                            |                  |                                       |              |                                                            |                                  |          |              |                   |         |     |
| 9          |                   |                          |                                                                |           |                            |                  |                                       |              |                                                            |                                  |          |              |                   |         |     |
| 10         |                   |                          |                                                                |           |                            |                  |                                       |              |                                                            |                                  |          |              |                   |         |     |
| -          | ⊢ Fe              | euil1                    | (+)                                                            |           |                            |                  |                                       |              | 4                                                          |                                  |          |              |                   |         | Þ   |
| Prêt       |                   |                          |                                                                | Moyer     | nne : 952892872            | 3055 Nb (        | (non vides) : 15 S                    | omme : 14    | 42933930845826                                             |                                  | <u> </u> |              | -                 | - + 10  | 0 % |

#### - Dans la section Nombre du bandeau Excel, sélectionnez l'option Autres formats numériques...

| Enregistrement automatique 🂽 🗒 🏷 -                                     | r (2 ~ ₹ Classeur1                                                       | .xlsx - Excel                           | E C              | - <u> </u>        |
|------------------------------------------------------------------------|--------------------------------------------------------------------------|-----------------------------------------|------------------|-------------------|
| Fichier Accueil Insertion Mise en pa                                   | age Formules Données                                                     | Révision Affichage Aide                 | 🖻 Partager       | Commentaires      |
| $\begin{array}{c c} & & \\ & & \\ & & \\ & \\ & \\ & \\ & \\ & \\ $    | E = 20<br>E = ⊡ ~<br>E = ⊡ ~<br>E ≫~ ~ ~ ~ ~ ~ ~ ~ ~ ~ ~ ~ ~ ~ ~ ~ ~ ~ ~ | Standard<br>3 Aucun format particulier  | Cellules Édition | <b>J</b><br>Idées |
| Presse-papiers 🖾 Police 🗔 Alig                                         | nement 🗔 Sensibilité 12                                                  | Nombre                                  |                  | Idées ^           |
| F1         ▼         ×         ✓         fx         43                 |                                                                          | - 43,00                                 |                  | ~                 |
| A B                                                                    | с                                                                        | Monétaire<br>43,00 € F                  | G H              |                   |
| 1 26380028600015 CENTRE HOSPITALI                                      | 1850199312089 DL                                                         | Comptabilité                            | 3                |                   |
| 2 26380028600013 CENTRE HOSPITALI<br>3 26380028600015 CENTRE HOSPITALI | 1901278134522 Pl                                                         | 43,00 € 2                               | 0                |                   |
| 4 26380028600015 CENTRE HOSPITALI                                      | 1711077927879 M.                                                         | Date courte 2                           | 0                |                   |
| 5 26380028600015 CENTRE HOSPITALI                                      | 2660733255542 LII                                                        | 12/02/19002                             | 0                |                   |
| 7                                                                      | · · ·                                                                    | Date longue<br>dimanche 12 février 1900 |                  |                   |
| 9                                                                      |                                                                          | Heure                                   |                  |                   |
| 10                                                                     | C                                                                        | 00:00:00                                |                  |                   |
| 11 12                                                                  |                                                                          | / Pourcentage                           |                  |                   |
| 13                                                                     |                                                                          | 0 4300,00%                              |                  |                   |
| 14                                                                     | 1/                                                                       | 7 Fraction<br>2 43                      |                  |                   |
| 16                                                                     | 10                                                                       | 2 Scientifique                          |                  |                   |
| 17                                                                     |                                                                          | 4,30E+01                                |                  |                   |
| 19                                                                     |                                                                          | Autres formats nu <u>m</u> ériques      |                  |                   |
| 20                                                                     |                                                                          |                                         |                  |                   |
| 21                                                                     |                                                                          |                                         |                  |                   |
| Feuil1 (+)                                                             |                                                                          | ÷ •                                     |                  |                   |
| Prêt Moye                                                              | nne : 9528928723055 Nb (non vides                                        | ): 15 Somme: 142933930845826 🏾 🎛        | ▣ ـ              | + 100 %           |

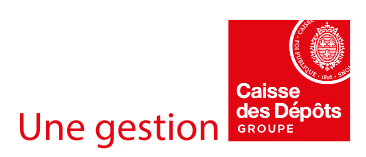

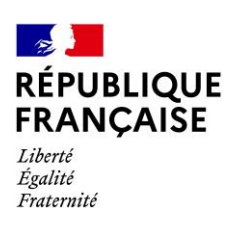

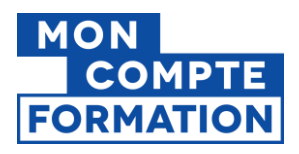

- Sélectionnez la catégorie *Nombre*
- Dans Nombre de décimales, indiquez 0
- Ne pas cocher Utiliser le séparateur de milliers ()
- Cliquez sur OK

| ormat de c                                                                                                    | ellule                                                 |                                                                                                  |                                                                                                |             |                           |             | ?     | ×   |
|----------------------------------------------------------------------------------------------------|--------------------------------------------------------|--------------------------------------------------------------------------------------------------|------------------------------------------------------------------------------------------------|-------------|---------------------------|-------------|-------|-----|
| Nombre                                                                                                    | Alignement                                             | Police                                                                                           | Bordure                                                                                        | Remplissage | Protection                |             |       |     |
| Catégorie :<br>Standard<br>Nonhaire<br>Comptabili<br>Date<br>Heure<br>Pourcentas<br>Fraction<br>Scientifique<br>Texte<br>Spécial<br>Personnali:<br>La catégori<br>Comptabilit | té<br>je<br>siée<br>2 Nombre est u<br>é offrent des fo | Exemp<br>43<br>Nombr<br>Utili<br>Nombr<br>1234<br>-1234<br>-1234<br>tilisée pour l'armatages spé | e de <u>d</u> écimale<br>ser le séparatu<br>es négatifs :<br>iffichage géné<br>cialisés pour c | s: 0 ÷      | Les catégories<br>laires. | Monétaire e | t     | < > |
|                                                                                                    |                                                        |                                                                                                  |                                                                                                |             | ОК                        |             | Annul | er  |

- Enregistrement du fichier au format .CSV
- Cliquez sur l'onglet Fichier, sélectionnez Enregistrer sous, puis Parcourir

|                  | Classeur1 - Exce       |                                           | © ⊗ ? – □ ×                                      |
|------------------|------------------------|-------------------------------------------|--------------------------------------------------|
|                  | Enregistrer sous       |                                           |                                                  |
| Nouveau          | L Récent Ép            | inglé<br>inglez les dossiers de votre d   | choix pour les retrouver facilement plus tard.   |
| 🗁 Ouvrir         | Cli<br>un              | quez sur l'icône d'épingle qu<br>dossier. | ii s'affiche lorsque vous placez le pointeur sur |
| Informations     | La                     | semaine dernière                          | 12/07/2021 14:07                                 |
| Enregistrer      |                        |                                           |                                                  |
| Enregistrer sous | Autres emplacements    |                                           |                                                  |
| Imprimer         | Ce PC                  |                                           |                                                  |
| Partager         | Ajouter un emplacement |                                           |                                                  |
| Exporter         | Parcourir              |                                           |                                                  |
| Publier          |                        |                                           |                                                  |
| Fermer           |                        |                                           |                                                  |

- Entrez un nom de fichier libre (exemple : *Décrémentation CPF 2021 Hopital Paris 2*)
  - Si vous avez déposé un précédent fichier de décrémentation, le nouveau fichier doit porter un nom différent du fichier précédemment déposé.
  - Il vous est rappelé que ce 2ème fichier ne doit pas contenir de lignes qui auraient déjà été correctement déposées et traitées.
  - Sélectionnez le type CSV (séparateur : point-virgule) (\*.csv) puis Enregistrez

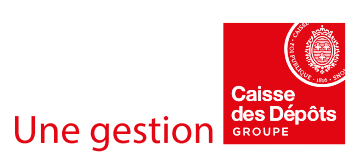

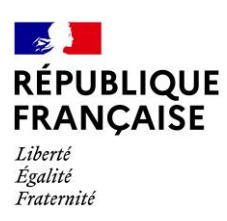

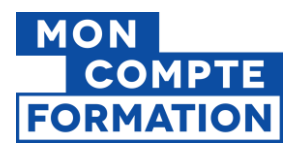

| 🚺 Enregistrer sou                                | s                              |                    |                 |                      |                          | ×      |
|--------------------------------------------------|--------------------------------|--------------------|-----------------|----------------------|--------------------------|--------|
| $\leftarrow \rightarrow$ $\checkmark$ $\uparrow$ | 🔜 > Ce PC > Bureau             |                    | ~               | o<br>م               | Rechercher dans : Bureau |        |
| Organiser 🔻                                      | Nouveau dossier                |                    |                 |                      |                          | ?      |
|                                                  | ^ Nom ^                        | Sta                | atut Mo         | odifié le            | Туре                     | Ţ      |
| X Microsoft E                                    |                                | Aucun élément ne c | orrespond à vot | re recherche.        |                          |        |
| len OneDrive                                     |                                |                    |                 |                      |                          |        |
| length -                                         |                                |                    |                 |                      |                          |        |
| 🍤 Ce PC                                          |                                |                    |                 |                      |                          |        |
| 🕩 Réseau                                         |                                |                    |                 |                      |                          |        |
|                                                  | ~ <                            |                    |                 |                      |                          | >      |
| <u>N</u> om de fichi                             | er : Décrémentation CPF 2021 - | - Hopital Paris 2  |                 |                      |                          | ~      |
| Ту                                               | CSV (séparateur : point-virg   | ule) (*.csv)       |                 |                      |                          | $\sim$ |
| Auter                                            | ırs                            | Mots clés : Ajoute | z un mot-clé    |                      |                          |        |
| ∧ Masquer les de                                 | issiers                        |                    | Outi            | s <b>▼ <u>E</u>r</b> | registrer Annuler        |        |

- Vous pouvez alors fermer votre fichier.

NB : **Très important** ! Une fois enregistré, **vous ne devez plus réouvrir votre fichier**. Sa réouverture **pourrait entrainer la perte de certaines données numériques**. Les SIRET ou les NIR mentionnés pourraient par exemple ne plus apparaitre sous une forme numérique de 14 ou 13 chiffres ou les derniers chiffres de ces deux rubriques pourraient afficher des zéros. Dans ce cas, vous devrez réitérer la construction de votre fichier.

#### Vérification du format .CSV

Il est important avant dépôt d'aller vérifier le format correct de votre fichier. Pour cela :

- Positionnez-vous dans le dossier où le fichier a été enregistré
- Faites un clic droit sur le fichier, sélectionnez Ouvrir avec puis choisissez Bloc-notes ou Notepad

| → → ↑ 📘 > Ce        | PC > Documents > Caisse des dépôts - CPF | Exemple  |                              |              | - 6     | )        | ∠ Recherc        | her dans : Exemple   |   |  |
|---------------------|------------------------------------------|----------|------------------------------|--------------|---------|----------|------------------|----------------------|---|--|
|                     | Nom                                      | Ctatut   | Modifiálo                    | Turpo        |         |          | Tailla           |                      |   |  |
| Accès rapide        |                                          |          |                              | Type         |         |          | laille           |                      |   |  |
| Bureau 🖈            | Decrementation CPF 2021 - Hopital Paris  | Ouvri    | r                            | Fichior ( S) | - Aucro | DS       | 1 KO             |                      |   |  |
| 🕨 Téléchargements 🖈 |                                          | Imprii   | mer                          |              |         |          |                  |                      |   |  |
| Documents 🛛 🖈       |                                          | Modif    | fier                         |              |         |          |                  |                      |   |  |
| 🗐 Images 🛛 🖈        |                                          | 7-Zip    |                              |              | >       |          |                  |                      |   |  |
|                     |                                          | CRC S    | iHA                          |              | >       |          |                  |                      |   |  |
|                     |                                          | 🧾 Edit w | vith Notepad++               |              |         |          |                  |                      |   |  |
|                     |                                          | Ouvri    | ravec                        |              | 4       |          | Bloc-notes       |                      | _ |  |
| 4                   |                                          | Accor    | der l'accès à                |              |         | 4<br>    | Excel            |                      |   |  |
| OneDrive            |                                          | leche    | ercher des programmes mal    | veillants    | _       | <u> </u> | wordPad          |                      |   |  |
| OneDrive            |                                          | Resta    | urer les versions précédente | s            |         | Ê        | Rechercher dan   | s le Microsoft Store |   |  |
| L Co DC             |                                          | Envoy    | ver vers                     |              | >Ļ      |          | Choisir une autr | e application        |   |  |
| i ce rc             |                                          | Coupe    | er                           |              | _       |          |                  |                      |   |  |
| Réseau              |                                          | Copie    | r                            |              |         |          |                  |                      |   |  |
|                     |                                          | Créer    | un raccourci                 |              | -       |          |                  |                      |   |  |
|                     |                                          | Suppr    | rimer                        |              |         |          |                  |                      |   |  |
|                     |                                          | Renor    | mmer                         |              |         |          |                  |                      |   |  |
|                     |                                          |          |                              |              | - 1     |          |                  |                      |   |  |

- Voici un exemple de format correct de données :

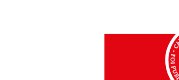

**Une gestion** 

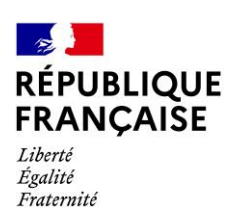

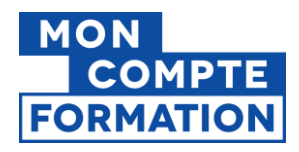

| Décrémentation CPF 2021 - Hopital Paris 2.csv - Bloc-notes                                                                                                    |      |                                       |                                                        |                         | ×        |
|----------------------------------------------------------------------------------------------------|------|---------------------------------------|--------------------------------------------------------|-------------------------|----------|
| Fichier Edition Format Affichage Aide<br>26380028600015;CENTRE HOSPITALIER PARIS 2;1800199312089;DURAND;BERNARD;43<br>26380028600015;CENTRE HOSPITALIER PARIS 2;2910499215611;BOTRAUD;ALINE;6<br>26380028600015;CENTRE HOSPITALIER PARIS 2;1901278134522;PIAZZOLA;Pierre-Marie;20<br>26380028600015;CENTRE HOSPITALIER PARIS 2:171107207278794MartInFall;Clement:20 | )    | Les donne<br>points-vir<br>Il ne doit | ées doivent être sép<br>gules<br>pas y avoir de point- | arées de<br>-virgule en | ^        |
| <pre>26380028600015;CENTRE HOSPITALIER PARIS 2;2660733255542;LIMONNIER;ANNE-SOPHIE;20 </pre>                                                                                                    | Ln 1 | fin de ligr                           | 100% Windows (CRLF)                                    | UTF-8                   | <b>,</b> |

### Etape 2 : Dépôt du fichier sur la Plateforme PEPs

### Accès au service

Vous devez transmettre le fichier .CSV précédemment construit *via* la Plateforme Employeurs Publics (PEPs) de la Caisse des Dépôts.

- Connectez-vous sur la plateforme via l'url : <u>https://plateforme-employeurs.caissedesdepots.fr</u>
- Utilisez pour cela vos identifiants de connexion à PEPs. Si vous n'êtes pas habilités, retrouvez la procédure d'inscription en annexe de ce guide.

| Conse<br>conse<br>co | +0_ Inscrire un établissement                                                                                                    |
|----------------------------------------------------------------------------------------------------|----------------------------------------------------------------------------------------------------|
|                                                                                                    | Se connecter                                                                                                    |
| Accéder à la                                                                                                    | Tous les chemps sont requis                                                                                                    |
| Plateforme<br>Employeurs Publics                                                                                                    | Votre plateforme employeur évolue. Si vous<br>vous y connectez pour la première fois,<br>veuillez réinitialiser votre mot de passe |
|                                                                                                    | Identifiant Identifiant oublié ?                                                                                                   |
|                                                                                                    | TCP006726                                                                                                    |
|                                                                                                    | Identifiant unique à 9 caractères fourni lors de l'inscription                                                                     |
|                                                                                                    | Mot de passe Mot de passe oublié ?                                                                                                 |
|                                                                                                    |                                                                                                    |
|                                                                                                    | Me connecter                                                                                                    |
|                                                                                                    | Établissement pas encore inscrit ? Inscrire un<br>établissement                                                                    |

#### > Transmission du fichier

- Dans le volet de gauche de PEP's, sélectionnez *Mes autres services* 

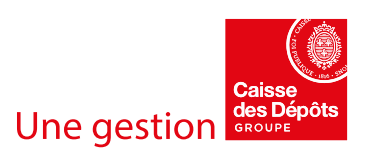

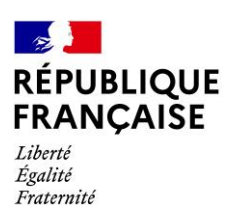

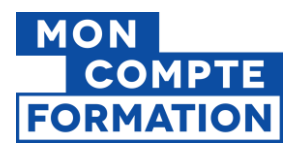

- Dans la section *Décrémentation des droits CPF*, cliquez sur *Envoyer* 

|                         |                                                                                                    |            |                                                                                                    |   | Contact       | Notifications | 🔗 T. Cpf 🔻 |
|-------------------------|----------------------------------------------------------------------------------------------------|------------|----------------------------------------------------------------------------------------------------|---|---------------|---------------|------------|
| 🝙 Tableau de bord       |                                                                                                    |            | Tableau.de.bord > Mes autres services Mes autres services                                                 |   |               |               |            |
| Thématiques             |                                                                                                    |            |                                                                                                    |   |               |               |            |
| Carrière                | Changement d'adresse postale et état civil des agents                                                                                        | <b>☆</b> - | Liste des données modifiées d'état civil et du NIR pour vos agents                                        | ☆ | Notifications | 100           |            |
| Droits à pension        | Modification de l'adresse ou du nom d'usage des agents.                                                                                      |            | Consultation des données modifiées d'état civil et du NIR à reporter dans votre système<br>d'information. |   |               |               |            |
| E Cotisations           | CNRACL V Modifier                                                                                                    |            | Consulter                                                                                                 |   |               |               |            |
| Déclarations            | Gestion des correspondants                                                                                                    | *          | Décrémentation des droits CPF                                                                             | ☆ |               |               |            |
| Subventions / Aides     | Création, consultation et mise à jour de vos coordonnées médiatiques en lien avec les<br>régimes de retraite gérés par la Caisse des Dépôts. |            | Décrémentation des droits du Compte Personnel de Formation des agents publics par<br>dépôt de fichier     |   |               |               |            |
| ••• Mes autres services | Accèder                                                                                                    |            | Envoyer                                                                                                   |   | J             |               |            |
|                         |                                                                                                    |            |                                                                                                    |   |               |               |            |

NB : Si la section *Décrémentation des droits CPF* n'est pas visible, le service n'est pas ouvert pour votre établissement. Veuillez suivre la procédure d'habilitation au service présentée en annexe de ce guide.

- Cliquez sur Commencer un transfert

|           |                          |                                 |                          | ∑ c     | ontact | Notifications | <u> </u>     | .Cpf 🔻 |  |
|-----------|--------------------------|---------------------------------|--------------------------|---------|--------|---------------|--------------|--------|--|
| ← Retour  | Historique de            | es transferts                   |                          |         |        |               | (?<br>[aide] |        |  |
|           | Sélectionnez un tra      | ansfert pour afficher des infor | mations supplémentaires. |         |        |               |              |        |  |
| Service   | Afficher les transfe     |                                 |                          |         |        |               |              |        |  |
|           | Utilisateur              | Type transfert                  | Date de réception        | Fichier | Taille | Etape         | Etat         |        |  |
| Desumente | Liste vide               |                                 |                          |         |        |               |              |        |  |
| Documents |                          |                                 |                          |         |        |               |              |        |  |
|           | [Commencer un transfert] |                                 |                          |         |        |               |              |        |  |

- Cliquez ensuite sur *Choisir un fichier* et sélectionnez le fichier précédemment construit

#### Gestion des télétransmissions

| Informations sur votre transfert                                                                                                    |                                                                 |
|----------------------------------------------------------------------------------------------------|-----------------------------------------------------------------|
| Type de transfert : DECREMENTATION CPF FP<br>Sélectionnez le fichier à envoyer : Choisir un fichier Commun 20<br>Décrémentation CPF 2020 - (<br>Commentaires : | 20.csv<br>Commune de Caudéran (33)                              |
| Veuillez consulter les Conditions Générales d'util                                                                                                    | isation du service avant de continuer.<br>nérales d'utilisation |
| Retour                                                                                                    | Transférer                                                      |

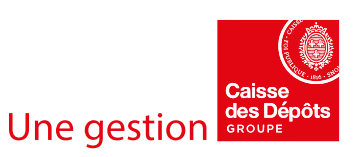

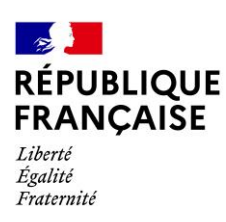

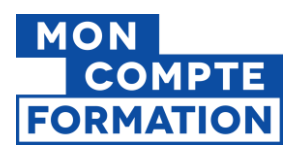

- Vous pouvez éventuellement ajouter un commentaire de description de votre fichier (nom de l'utilisateur procédant au dépôt, horodatage, catégories de personnes concernées par les décrémentations)
- Vous devez ensuite **cocher le champ «** *J'accepte les conditions générales d'utilisation* » après avoir lu les CGU disponibles *via* le lien *Conditions Générales d'utilisation*
- Cliquez enfin sur *Transférer* et patientez pendant que le transfert est en cours.

| Transfert en cours                                                                                                    |                                                                                                 | (aide] |  |  |  |
|----------------------------------------------------------------------------------------------------|-------------------------------------------------------------------------------------------------|--------|--|--|--|
| Informations sur votre transfert                                                                                                    |                                                                                                 |        |  |  |  |
| Type de transfert :<br>Fichier :<br>Identifiant :                                                                                      | CPF<br>C\fakepath\Commune Caudéran - Décrémentation CPF 2020.csv<br>WIT-20210111161751-01BRJ649 |        |  |  |  |
|                                                                                                    | 100%                                                                                            |        |  |  |  |
| Reçu :<br>Temps écoulé :                                                                                                    | 1 / 1 Kio<br>0                                                                                  |        |  |  |  |
| Débit :                                                                                                    | 0 Kia/s                                                                                         |        |  |  |  |
| Temps restant estimé :                                                                                                    | 0                                                                                               |        |  |  |  |
| Transfert effectué avec succès.<br>Vous pouvez valider ou annuler ce transfert. Sinon il sera automatiquement validé dans 13 secondes. |                                                                                                 |        |  |  |  |

- Lorsque le transfert est terminé, vous disposez de 30 secondes pour éventuellement l'annuler.
   Si vous cliquez sur *Valider* ou ne faites rien pendant 30 secondes, le transfert est opéré.
- Le transfert réalisé est à présent disponible dans l'Historique des transferts
- Le bilan de l'opération s'affiche :
  - Etape : Fichier reçu
  - Etat : OK

| Historique                                                                | Historique des transferts |                     |                                          |            |              |      |  |
|---------------------------------------------------------------------------|---------------------------|---------------------|------------------------------------------|------------|--------------|------|--|
| Sélectionnez un transfert pour afficher des informations supplémentaires. |                           |                     |                                          |            |              |      |  |
| Afficher les transferts de type : DECREMENTATION CPF FP 🗸                 |                           |                     |                                          |            |              |      |  |
| Utilisateur                                                               | Type transfert            | Date de réception   | Fichier                                  | Taille     | Etape        | Etat |  |
| TCP006726                                                                 | DECREMENTATION CPF FP     | 11/01/2021 16:18:23 | C:\fakepath\Commune Caudéran - Décrément | 462 octets | Fichier reçu | ок   |  |

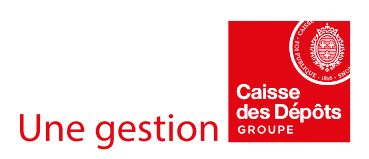

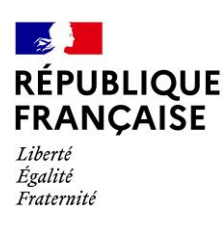

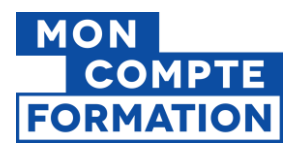

### Etape 3 : Intégration par la Caisse des Dépôts et compte-rendu

#### Intégration du fichier par la Caisse des Dépôts

- Le fichier devrait être pris en charge par la Caisse des Dépôts le premier jour ouvré suivant votre transfert. Votre opération passe alors à l'étape *Fichier pris en charge*.

| Historique                                                                | Historique des transferts |                     |                                          |            |                        |      |  |
|---------------------------------------------------------------------------|---------------------------|---------------------|------------------------------------------|------------|------------------------|------|--|
| Sélectionnez un transfert pour afficher des informations supplémentaires. |                           |                     |                                          |            |                        |      |  |
| Afficher les transferts de type : DECREMENTATION CPF FP 💙                 |                           |                     |                                          |            |                        |      |  |
| Utilisateur                                                               | Type transfert            | Date de réception   | Fichier                                  | Taille     | Etape                  | Etat |  |
| TCP006726                                                                 | DECREMENTATION CPF FP     | 11/01/2021 16:18:23 | C:\fakepath\Commune Caudéran - Décrément | 462 octets | Fichier pris en charge | ОК   |  |

#### > <u>Contrôles de conformité du fichier</u>

Lors de la prise en charge de votre fichier, plusieurs contrôles de conformité de votre fichier sont réalisés par la Caisse des Dépôts avant la décrémentation de vos agents.

Il existe deux types de rejets possibles :

- Rejet global du fichier

Ce type de rejet se produit lorsque l'un des contrôles ci-dessous renvoie une erreur :

- Présence d'un virus
- Extension du fichier incorrecte (différente de .csv)
- Nom du fichier incorrect (caractères spéciaux non acceptés)
- Non unicité du fichier (le fichier déposé a déjà été transmis)

Dans le cas d'un rejet global, le transfert ne pourra pas aboutir et sera affiché KO.

#### - Rejet partiel d'une ou plusieurs ligne(s)

Ce type de rejet se produit lorsqu'une ou plusieurs lignes ne respectent pas les formats des champs détaillés dans le tableau présenté en étape 1.

Pour les lignes rejetées, veuillez impérativement renvoyer les lignes en rejet dans un nouveau fichier de décrémentation.

#### Consultation du compte rendu de traitement

- Une fois le traitement terminé, l'opération passe à l'étape *Fichier traité*. Vous pourrez alors consulter son compte-rendu. Pour l'ouvrir, **cliquez sur** *C***R** dans la colonne *Etat*.

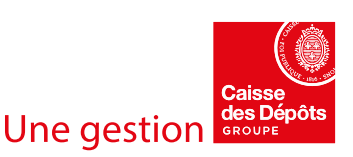

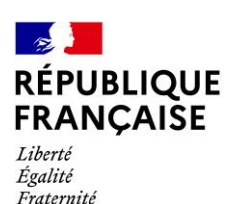

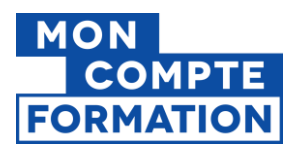

|   | Historique des transferts                                                 |                                |                           |                                          |            |                        |      |  |
|---|---------------------------------------------------------------------------|--------------------------------|---------------------------|------------------------------------------|------------|------------------------|------|--|
|   | Sélectionnez un transfert pour afficher des informations supplémentaires. |                                |                           |                                          |            |                        |      |  |
|   | Afficher les ti                                                           | ransferts de type : DECREMENTA | ATION CPF FP 💙            |                                          |            |                        |      |  |
|   | Utilisateur                                                               | Type transfert                 | Date de réception         | Fichier                                  | Taille     | Etane                  | Etat |  |
|   | SLA008115                                                                 | DECREMENTATION CPF FP          | 26/02/2021 09:23:42       | C:\fakepath\Test2.txt                    | 5 octets   | Fichier traité         | CR   |  |
| ) | TCP006726                                                                 | DECREMENTATION CPF FP          | 09/02/2021 09:42:19       | C:\fakepath\6 Commune Caudéran - Décréme | 85 octets  | Fichier traité         | CR   |  |
|   | TCP006726                                                                 | DECREMENTATION CPF FP          | 05/02/2021 17:45:25       | C:\fakepath\5 Commune Caudéran - Décréme | 87 octets  | Fichier traité         | CR   |  |
|   | TCP006726                                                                 | DECREMENTATION CPF FP          | 05/02/2021 10:30:11       | C:\fakepath\4 Commune Caudéran - Décréme | 458 octets | Fichier traité         | CR   |  |
|   | TCP006726                                                                 | DECREMENTATION CPF FP          | 20/01/2021 18:25:39       | C:\fakepath\3 Commune Caudéran - Décréme | 457 octets | Fichier pris en charge | ОК   |  |
|   | TCP006726                                                                 | DECREMENTATION CPF FP          | 15/01/2021 09:06:55       | C:\fakepath\2 Commune Caudéran - Décréme | 461 octets | Fichier pris en charge | ок   |  |
|   | TCP006726                                                                 | DECREMENTATION CPF FP          | 11/01/2021 16:18:23       | C:\fakepath\Commune Caudéran - Décrément | 462 octets | Fichier pris en charge | ОК   |  |
|   | Détails                                                                   |                                |                           |                                          |            |                        |      |  |
|   | ID transfert :                                                            | WIT-20210209094147-01BRJ64     | 9                         |                                          |            |                        |      |  |
|   | Source :                                                                  | HTTP                           |                           |                                          |            |                        |      |  |
|   | Fichier :                                                                 | C:\fakepath\6 Commune Caudér   | an - Décrémentation CPF 2 | 020.csv                                  |            |                        |      |  |
|   | BCR :                                                                     | 01BRJ649                       |                           |                                          |            |                        |      |  |
|   | Commentaires                                                              | :                              |                           |                                          |            |                        |      |  |

Le compte-rendu propose un bilan des opérations de traitement :

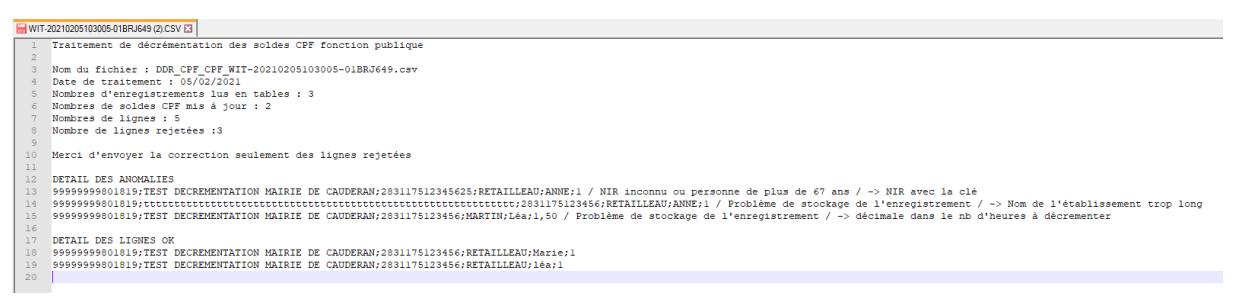

Le fichier, au format texte, contient les informations suivantes :

#### - Bilan global :

- o Titre : Traitement de décrémentation des soldes CPF fonction publique
- o Nom du fichier traité
- o Date du traitement
- Nombre d'enregistrements lus en table
- Nombre de soldes CPF mis à jour
- Nombre de lignes
- Nombre de lignes rejetées
- Détail des lignes en anomalie
  - Données de la ligne en erreur
  - Cause du rejet
- Détail des lignes correctement traitées

NB : Votre demande de décrémentation peut parfois excéder le nombre d'heures CPF disponibles pour votre agent. Ce dernier sera alors décrémenté du nombre d'heures disponibles sur son compteur qui sera ramené à 0. Vous devrez vous assurer en interne du décompte progressif des heures manquantes lors de l'acquisition par l'agent de nouveaux droits l'année suivante.

Bien qu'apparaissant dans les lignes en anomalie, ce cas ne constitue pas un rejet et ne doit donc pas être saisi de nouveau.

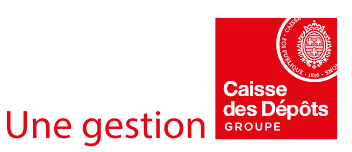

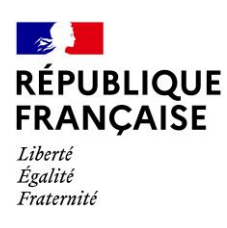

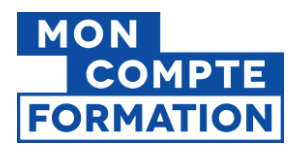

### ANNEXE : Procédure d'inscription et d'habilitation au service

### > Cas des employeurs publics inconnus dans PEP's

Si votre collectivité n'est pas encore inscrite à PEP's, sur la page d'accueil (espace non connecté), laissez-vous guider sur le parcours d'inscription pour réaliser l'inscription en toute autonomie. Vous avez accès à des formulaires de contact pour vous accompagner.

| Établiss | Établissement pas encore inscrit ? Inscrire un établissement |                    |          |                    |          |  |
|----------|--------------------------------------------------------------|--------------------|----------|--------------------|----------|--|
|          |                                                              |                    |          |                    |          |  |
|          | Ins                                                          | crire un é         | tablisse | ment               |          |  |
|          | Etape 1                                                      | Eta                | ape 2    |                    | Etape 3  |  |
|          | Etape 1<br>Identifier vo                                     | otre établiss      | ement    |                    |          |  |
|          | Tous les champs sont requi                                   | s                  |          |                    |          |  |
|          | Ex: 18002002600019                                           |                    |          |                    |          |  |
|          | Numéro de contrat i                                          | immatriculation/ad | hésion   |                    |          |  |
|          | Ex: X012345WA                                                |                    |          |                    | 0        |  |
|          | Contrôle de sécurité                                         | ś                  |          |                    |          |  |
|          | Cliquer sur l'image E                                        | itiquette          |          | ۲                  |          |  |
|          | Version sonore                                               |                    | Renouve  | ler le contrôle de | sécurité |  |
|          |                                                              |                    |          | Suivant            |          |  |

**Cette procédure crée un compte d'utilisateur associé à la collectivité avec le profil Administrateur**. Le compte sera activé à l'issue d'une période de 8 jours qui permet d'informer le représentant légal de la demande d'inscription de la collectivité dans PEP's.

#### Habilitation à de nouveaux utilisateurs

L'inscription de l'administrateur dans PEP's lors de l'inscription de la collectivité permet en toute autonomie de créer ensuite des habilitations à des utilisateurs et/ou administrateurs et d'autoriser ces derniers à accéder aux services dématérialisés mis à leur disposition.

Les administrateurs existants peuvent utiliser leurs habilitations pour accéder au portail.

Tout administrateur dans PEP's peut habiliter les utilisateurs concernés à l'utilisation du nouveau service « Décrémentation des heures CPF des agents publics ».

Ces utilisateurs nouvellement habilités devront se connecter à PEP's et pourront accéder au service afin de déposer le fichier contenant les heures CPF à décrémenter de leurs agents.

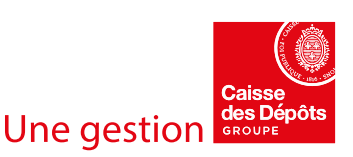

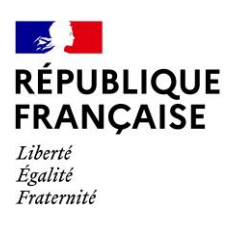

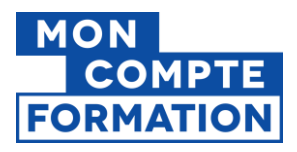

Lors de la procédure d'habilitation, l'administrateur renseigne pour tout nouvel utilisateur une adresse mail qui lui sera associée et permettra d'envoyer à cet utilisateur une demande de création de mot de passe. Par ailleurs, la création d'un utilisateur aura généré la création d'un identifiant propre à cet utilisateur dans PEP's que l'administrateur devra communiquer à son nouvel utilisateur.

| 월 9 8 ↑ ↓ ♣ ▼                                                                                                    | Votre inscription à la Plateforme Employeurs Publics - Message (HTML)                |
|----------------------------------------------------------------------------------------------------|--------------------------------------------------------------------------------------|
| Fichier Message Aide Q Rechercher des outils adaptés                                                                                                    |                                                                                      |
| Supprimer         Supprimer         Archiver         Répondre         Supprimer         Archiver         Archiver         Description         Repondre         Transférer         Description         Archiver         Description         Archiver         Description         Archiver         Description         Archiver         Description         Archiver         Description         Archiver         Description         Archiver         Description         Archiver         Description         Archiver         Description         Archiver         Description         Archiver         Description         Archiver         Description         Archiver         Description         Description <thdescription< th=""> <thdescription< th=""> <t< td=""><td>Sensibilité Lu Non lu Déplacer &amp; Actions - Attribuer (<br/>Sensibilité deten conjuise</td></t<></thdescription<></thdescription<> | Sensibilité Lu Non lu Déplacer & Actions - Attribuer (<br>Sensibilité deten conjuise |
| зарріння керопале                                                                                                    | T Sensibilite i Actions rapides ist Deplacer i                                       |
| Votre inscription à la Plateforme Employeurs Publics                                                                                                    |                                                                                      |
| P plateforme-employeur-drs@caissedesdepots.fr                                                                                                    |                                                                                      |
| Constant de problème lié à l'affichage de ce message, cliquez ici pour l'afficher dans un navigateur web.                                                                                                    |                                                                                      |
| PCP3 planteres publics                                                                                                    |                                                                                      |
| Vous pouvez créer votre mot de passe                                                                                                    |                                                                                      |
| Bonjour Monsieur Cpf,                                                                                                    |                                                                                      |
| Le 07/01/2021, Madame , vous a créé un compte en tant qu'utilisateur à la Plate                                                                                                    | forme Employeurs Publics Pep's pour l'établissement                                  |
| Pour finaliser la procédure, vous devez créer votre mot de passe.                                                                                                    |                                                                                      |
| Créer mon mot de passe                                                                                                    |                                                                                      |
| Attention ! pour des raisons de sécurité, vous avez 15 jours pour le créer. Passé ce délai, M                                                                                                    | ladame devra procéder à une nouvelle demande.                                        |
| Vous pourrez accéder ensuite aux services de la Plateforme Employeurs Publics Pep's auxqu                                                                                                    | uels vous êtes habilité.                                                             |
| A bientôt sur la Plateforme Employeurs Publics Pep's.                                                                                                    |                                                                                      |
| L'assistance technique de la plateforme Plateforme Employeurs Publics Pep's<br>Direction des Retraites et de la Solidarité - Caisse des Dépôts<br><u>Accéder à la Plateforme Employeurs Publics Pep's</u>                                                                                                    |                                                                                      |
| ***** IMPORTANT *****<br>Cet email vous a été envoyé par un automate. Merci de ne pas répondre.<br>Notre politique de protection des données à caractère personnel évolue avec la nouvelle règlementation.<br>Découvrez comment nous traitons vos données                                                                                                    |                                                                                      |

L'utilisateur devra alors suivre le parcours de création du mot de passe pour finaliser son habilitation.

|                                                     | Se connecter                                                                                                    | papers<br>patrological publics                      | <u>A</u> Se connecter                         |
|-----------------------------------------------------|----------------------------------------------------------------------------------------------------|-----------------------------------------------------|-----------------------------------------------|
|                                                     | Créer votre mot de passe                                                                                                    |                                                     | Créer votre mot de passe                      |
| Accéder à la<br>Plateforme<br>Employeurs<br>Publics | This is change and requin<br>Mot de passe<br>Cholationary torium mot de passe<br>Woter mot de passe doit fire composé su missimum de :<br> | Accéder à la<br>Plateforme<br>Employeurs<br>Publics | Tess inc change sort require<br>Mart de passe |
| *                                                   | Confirmation du mot de passe Confirmer votre mot de passe Crééer                                                                           | -                                                   | Créer                                         |

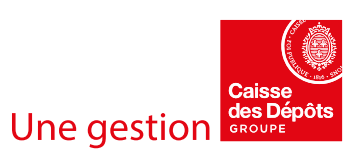

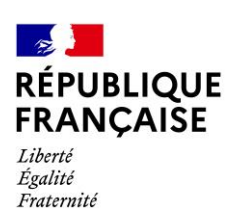

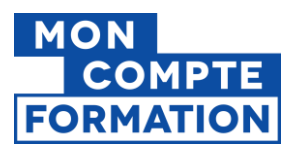

| plateforme employeurs publics                       | Se connecte                                                                                                    |
|-----------------------------------------------------|----------------------------------------------------------------------------------------------------|
|                                                     | Créer votre mot de passe                                                                                                    |
| Accéder à la<br>Plateforme<br>Employeurs<br>Publics | Voter mot de passe a bien déé créé.<br>Voter pouve maintenant accédér à tensemble<br>des services de la Plantenne Employeurs<br>Publics Proj s.<br>Se contracter |

Une fois le mot de passe créé, l'utilisateur gestionnaire de l'employeur est invité à se connecter :

| per presente employeurs publics | $+^0_{\mathrm{obs}}$ inscrire un établissement                                                                                  | COMMUNE DE CAU      | IDERAN 🖾 Contact                                                                                   | 众 Notifications 🖉 T. Cpf ♥                                                                       |
|---------------------------------|----------------------------------------------------------------------------------------------------|---------------------|----------------------------------------------------------------------------------------------------|--------------------------------------------------------------------------------------------------|
|                                 | Se connecter                                                                                                    | 😭 Tableau de bord   | Tableau de bord                                                                                    | 1.) <del>.</del>                                                                                 |
| Accéder à la<br>Platoforme      | Tipus les champs sont regula                                                                                                    | Thématiques         | Mes favoris                                                                                        | Actualités                                                                                       |
| Employeurs Publics              | Wote platforme employeur évolue. Si vous<br>vous y connectez pour la première fois,<br>veuiller efinitaliser votre met de passo | 🗂 Carrière          | O Pour ajouter un service sur votre tableau de bord                                                | 6601/2021<br>Evolution du service                                                                |
|                                 | Identifiant identifiant outrid 1                                                                                                | Droits à pension    | Allez sur la page de la thématique du service     Cliquez sur l'étoile en haut à droite du service | Consultation des comptes<br>financiers                                                           |
|                                 | TCP006726<br>identifiant unique 3 9 caractères fourni lors de l'inscription                                                     | Cotisations         | Carrière                                                                                           | Votre service « Consultation des<br>comptes financiers » fait peau<br>neuve à compter du jeuci 7 |
|                                 | Mot de passe Not de passe cubilé ?                                                                                              | Déclarations        | Vairtaat<br>Aucun service n'a été sélectionné en favoris.                                          | janvier 2021, sans impact sur<br>ses fonctionnalités. Merci de<br>privilégier l'accès à PEP's () |
|                                 | ·····                                                                                                    | Mes autres services | Droits à pension                                                                                   | Lire la suite                                                                                    |
|                                 | Me connecter                                                                                                    |                     | Aucun service n'a été sélectionné en favoris.                                                      | 14/12/2028<br>DSN - DADS CNRACL &<br>RAFP : de nouveaux outils                                   |
|                                 | Établissement pas encore inscrit ? Inscrire un<br>établissement                                                                 | Imprimés            | Cotisations<br>Valet front                                                                         | pour la gestion des<br>données déclarées<br>Si yous être entrés en DSN en                        |

Pour accéder au service Décrémentation, celui-ci doit être disponible pour l'employeur :

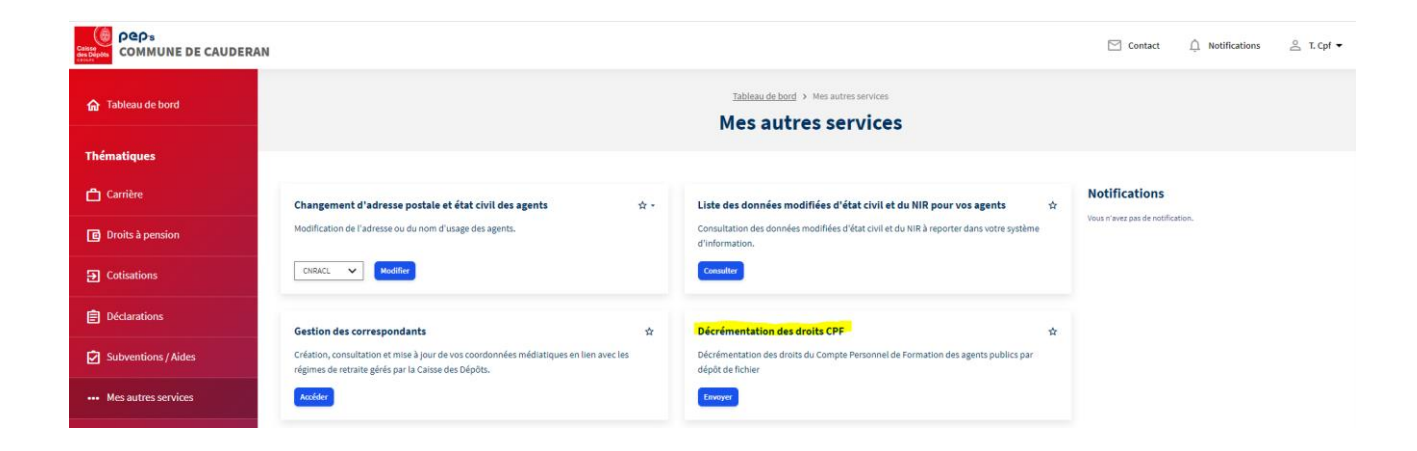

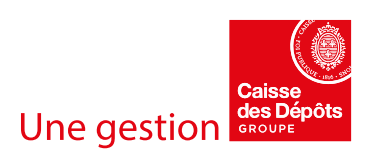